## 熱中症予防情報メール配信サービスの登録手順

## $(\mathbf{1})$ 熱中症予防情報メール VISOR Powerd by 3 ★空メール送信★ ●ご利用の登録を行う場合は、以下のリンクよりメールを 送信してください。 ●件名、本文はそのままで結構です。ご利用登録の 案内メールを折り返しお送り致します。 メールを送信する ●過去に配信されたメールはこちらから見ることがで きます。 メールバックナンバーへ 🚥 もし、メールを送信したのに、案内メールが届かなかった 6... ドメイン指定受信可否設定を行っている方は受信指 定ドメインの設定変更を以下のリンクよりお願い致しま

「メールを送信する」を タップ

す。

(2)このまま送信してください 个 宛先: t-env@sg-m.jp Cc/Bcc、差出人: 件名: このまま送信してください ٢Ô٦ P <u>(</u> Aa  $\bigcirc$ あ か さ  $\langle X \rangle$ は た な 空白 ま さ ABC 5 改行 5 ~~

何も入力せず、そのまま 送信

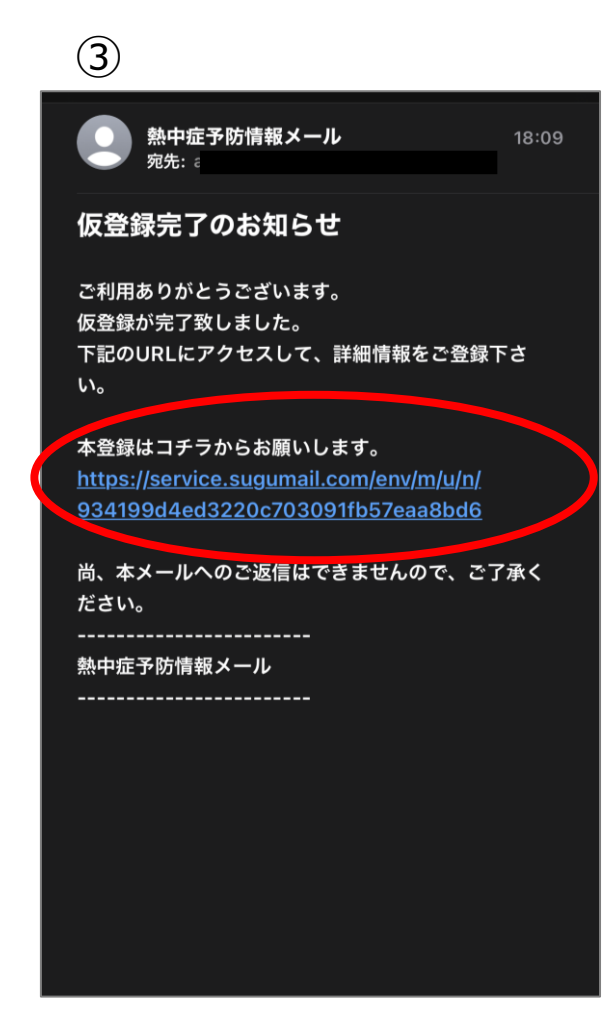

返信されるメールの URLをタップ

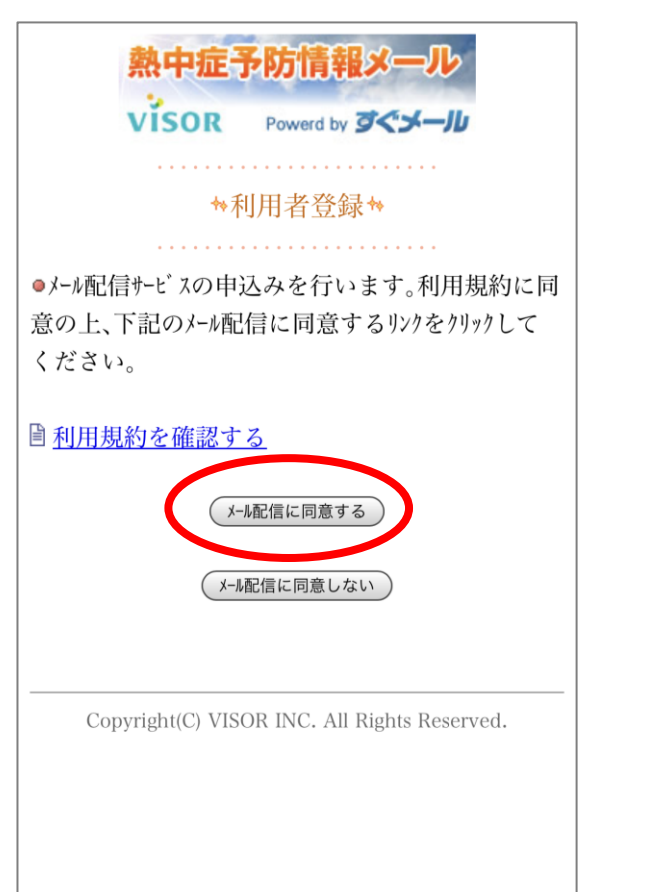

| 熱中症予              | や防情報メール                      |
|-------------------|------------------------------|
| visor             | Powerd by                    |
|                   |                              |
| *地方選択*            |                              |
|                   |                              |
| 地方を選択してくだる        | さい。                          |
| ■地方               |                              |
| ー澤択してくださいー        |                              |
| ANOCINEN          | <b>7</b>                     |
|                   |                              |
| 次の画面に進む           |                              |
| Ċ                 |                              |
| 0 <u>戻る</u>       |                              |
| Copyright(C) VISC | DR INC. All Rights Reserved. |
|                   |                              |
| 地方を選択してくだ         | (さい)                         |
| ■抽古               |                              |
| ■理刀               |                              |
| 東海地方              |                              |
|                   |                              |

(5)

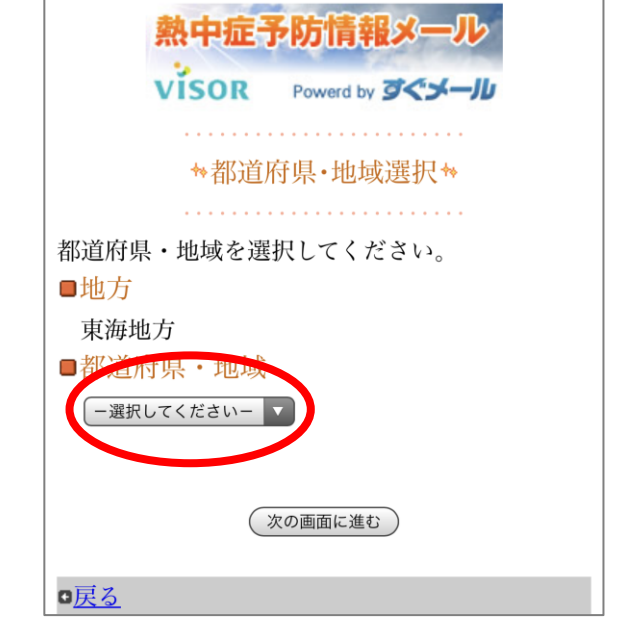

| ■都道府県・地域 |
|----------|
| 愛知       |
|          |
| 次の画面に進む  |
|          |

利用規約を確認の上、 「メール配信に同意する」を タップ

地方を「東海地方」にし、 「次の画面に進む」をタップ

次の画面に進む

都道府県・地域を「愛知」 にし、「次の画面に進む」 タップ

6

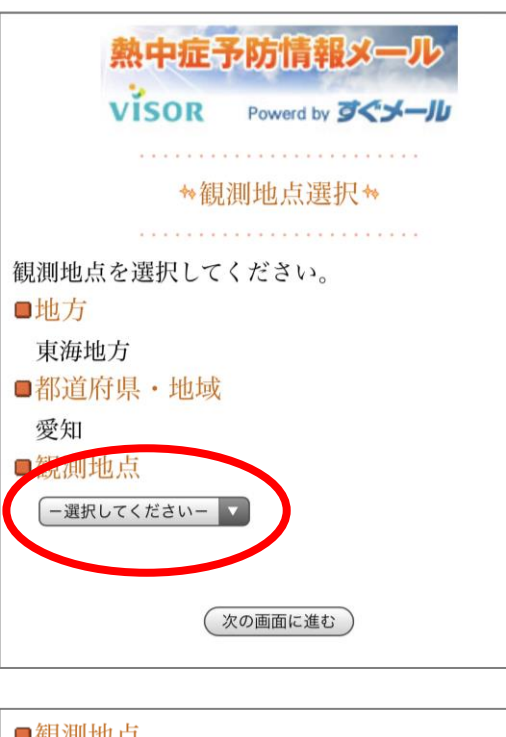

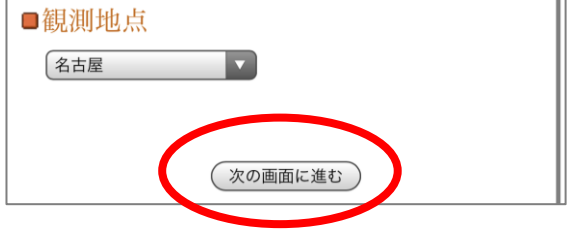

観測地点を「名古屋」にし、 「次の画面に進む」タップ 8

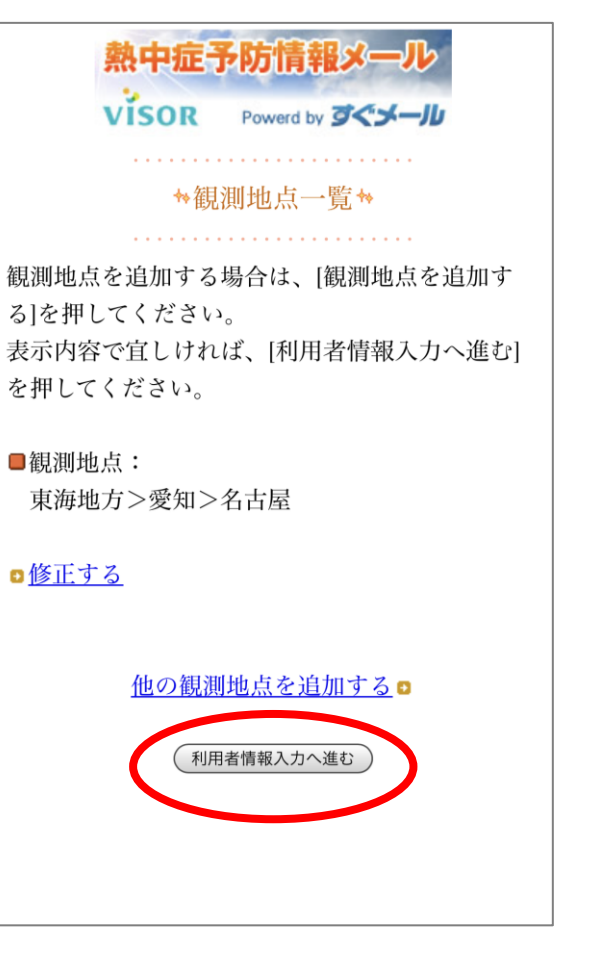

登録地点を確認し、「利 用者情報入力へ進む」を タップ

\*\*利用者情報入力\*\* 下記の情報を入力してください。 ※は入力必須項目になります。 回りる相奴 -選択してください-ラナフ国ンは □ 予測値 日1回、3日分の暑さ指数を送 厳重警戒(28°C)以上 警戒(25°C)以上 注意 (21°C) 以上 ・「実況値の受信頻度」を「1日1回|受信する指 数]を最初に超えた時間」とした場合、登録した 「観測地点」ごとに1日1週配信されます。 次の画面に進む

(9)

利用者情報を適宜選択・ チェックし、「次の画面に進 む」をタップ (10)

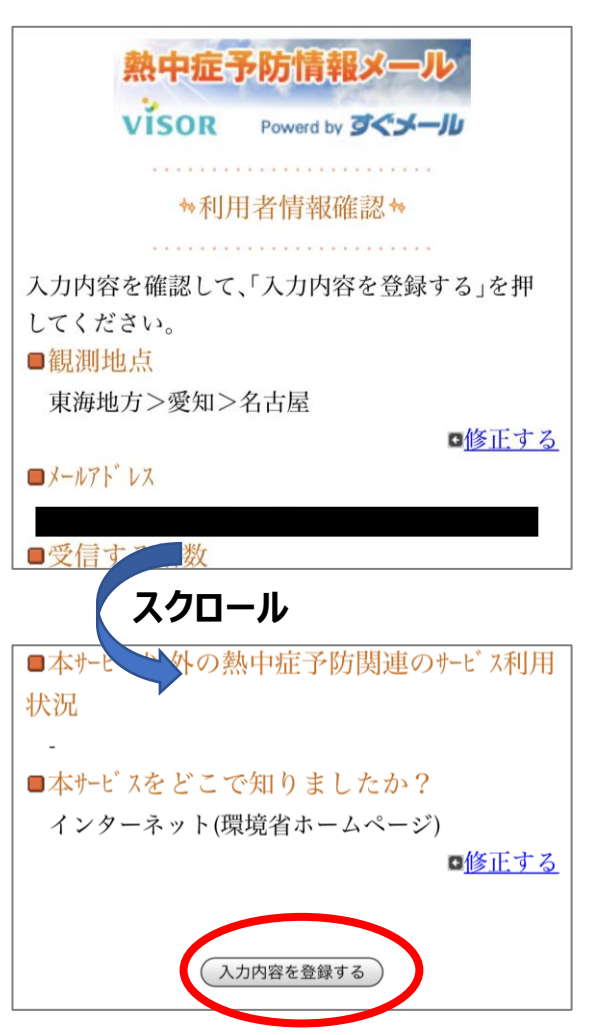

登録情報を確認し、「入力 内容を登録する」をタップ

## (11)

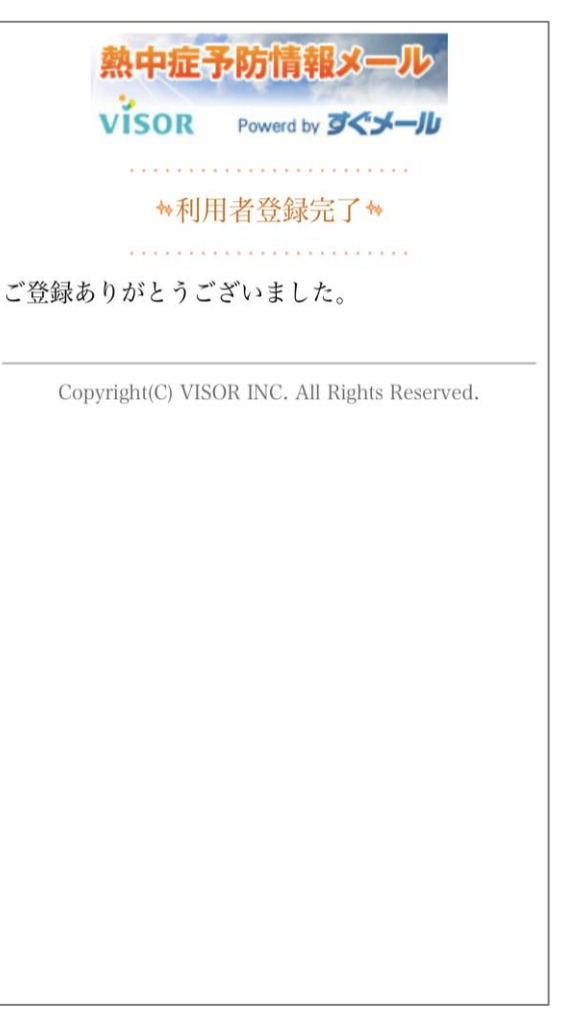

登録完了

## (12) 熱中症予防情報メール 18:13 宛先: 本登録完了のお知らせ ご利用ありがとうございます。 ご登録の手続きが完了致しました。 ※利用者情報の変更・解除はコチラ https://service.sugumail.com/env/m/u/i/ 84b53ef6736f7a03256702e93bdec3ad 尚、本メールへのご返信はできませんので、ご了承く ださい。 熱中症予防情報メール

登録したメールアドレス宛 に登録完了メールが届く